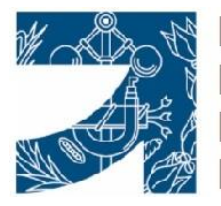

ILUSTRE COLEGIO OFICIAL DE GRADUADOS E INGENIEROS TÉCNICOS INDUSTRIALES DE LAS PALMAS

## GUÍA PARA LA OBTENCIÓN DEL LISTADO TRIMESTRAL DE TRABAJOS

Como continuación a las sucesivas utilidades que se van incorporando a nuestro aplicativo de Gestión Colegial, les informamos de la posibilidad de extraer la información trimestral de sus trabajos visados. Cada colegiado/a, entrando en su cuenta de visado electrónico podrá obtener dicha información, en el apartado Contabilidad-Mis facturas, del menú

| Ilustre Colegio<br>de Ingenieros T<br>Industriales de<br>provincia de La | Oficial<br>Fécnicos<br>Ia<br>s Palmas                     |
|--------------------------------------------------------------------------|-----------------------------------------------------------|
| INICIO                                                                   | <b>&gt;</b>                                               |
| Utilidades                                                               | •                                                         |
| Mi ficha                                                                 | a gestión de facturas emitidas.                           |
| Mis clientes                                                             | NIO Frank und                                             |
| Mis eCertificados                                                        |                                                           |
| Solicitudes visado                                                       | prmato EXCEL, trimestrales y anuales.                     |
| Visados, expedientes,                                                    | Listado 1er trim. Listado 2º trim.                        |
| Contabilidad                                                             | <ul> <li>Pago de expedientes (TPV Virtual)</li> </ul>     |
| Comunicaciones                                                           | Mis Facturas                                              |
| 12                                                                       | ic sobre el numero de tactura puede obtener el documento. |
|                                                                          |                                                           |

Escribiendo 2020 en la casilla Año, podrán picar sobre las opciones Listado 1er. Trim a, listado 4º Tri, y de esta manera, podrán descargarse el listado en Excel

|                                                    |                  |                   |                  | Factur        | as emitidas                         |
|----------------------------------------------------|------------------|-------------------|------------------|---------------|-------------------------------------|
| Módulo para la gestión de facturas emitidas.       |                  |                   |                  |               |                                     |
|                                                    | N° Factura       |                   |                  |               | <ul> <li>Búsqueda rápida</li> </ul> |
| Listados en formato EXCEL, trimestrales y anuales. |                  |                   |                  |               |                                     |
| Año<br>2020 × Listado 1er trim.                    | Listado 2º trim. | Listado 3er trim. | Listado 4º trim. | Listado anual |                                     |

Hecho el paso anterior, les saldrá el siguiente mensaje indicativo de que puede o bien abrir ó guardar el archivo generado.

¿Quieres abrir o guardar ListadoExcel.xlsx desde coitilpa.e-visado.net?

<u>A</u>brir <u>G</u>uardar ▼ <u>C</u>ancelar ×

Muy importante: el colegiado/a deberá verificar todos los datos obtenidos con el listado que haya generado, para evitar posibles errores. A tal efecto, deberá contactar con el colegio para cruzar los datos de los campos de cada listado si no le coincidieran.